## A brief guideline of how to submit the full paper of the CICTP

## 2016 after getting the abstract accepted message.

Step 1. Log in to the submission system through with your *sign up information*. <u>https://cmt.research.microsoft.com/CICTP2016/</u>

Step 2.Click the edit or paper details to start the submission.

| <b>ithor Conso</b>                                                                                                    | le<br>Paper Submission                |                                                                                                    |                |
|----------------------------------------------------------------------------------------------------|---------------------------------------|----------------------------------------------------------------------------------------------------|----------------|
| Paper ID   Titl<br>Not                                                                                                    | e   Number of<br>es                   | Last Modified Time                                                                                                    | Paper Decision |
| Paper ID: 5 ×<br>Yard storage allocat<br>loaction dispersion<br>Quick Edit: Paper D<br>Quick Edit: Reverse<br>Intelest<br>Submission is ndt c<br>Add Note | I I I I I I I I I I I I I I I I I I I | Last Modified: 10/20/2015 4:41:58 AM<br>File Not Uploaded Manage Submission Files<br>Supplementary Material:<br>Supplementary Material Not Uploaded | Not Available  |
| Click here<br>subm                                                                                                    | to edit your                          | All the successful submission files will be shown here                                                                                              |                |

Step 3. Follow the steps below.

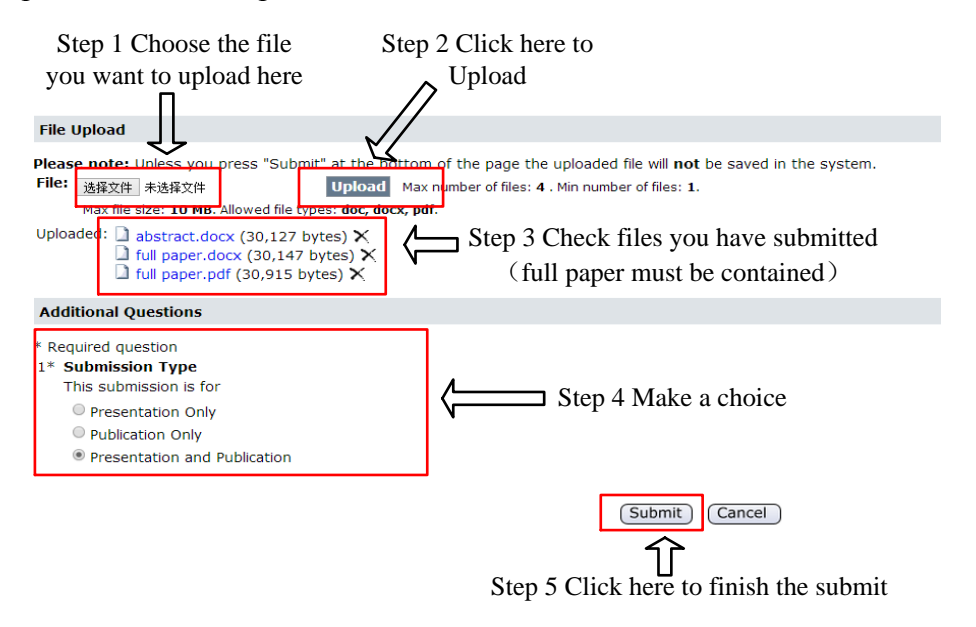

Step 4.Submission completed! You will get a confirmed email if you choose.

| CICTP2016<br>The 16th COTA International Conference of Transportation Professionals   |                           |                 |  |  |  |  |  |  |  |
|---------------------------------------------------------------------------------------|---------------------------|-----------------|--|--|--|--|--|--|--|
| Select Tour Kole. Author - Go to Console                                              |                           |                 |  |  |  |  |  |  |  |
| Manage<br>Submissions                                                                 | View<br>Conference Status | Manage<br>Notes |  |  |  |  |  |  |  |
| Submission successfully saved                                                         |                           |                 |  |  |  |  |  |  |  |
| Email Confirmation (Optional)                                                         |                           |                 |  |  |  |  |  |  |  |
| <ul> <li>Send confirmation to me</li> <li>Send confirmation to all authors</li> </ul> |                           |                 |  |  |  |  |  |  |  |
| Send                                                                                  |                           |                 |  |  |  |  |  |  |  |

## Other important:

The submission window will remain open until November 15, 2015. You can check the deadline

in the *view conference status* as follows:

| Select Your Role: Author - Go to Console |                           |                 |                                       |               |  |  |  |
|------------------------------------------|---------------------------|-----------------|---------------------------------------|---------------|--|--|--|
| Manage<br>Submissions                    | View<br>Conference Status | Manage<br>Notes |                                       |               |  |  |  |
| Author Console                           |                           |                 |                                       |               |  |  |  |
| 🔽 Create a                               | a new Paper Submission    |                 |                                       |               |  |  |  |
| Conference Activities 🛛 Conference Chair |                           | r               |                                       |               |  |  |  |
| New Paper Submission                     |                           |                 | Deadline 11/15/2015 11:59:00 PM<br>PT | Allowed       |  |  |  |
| Edit Paper Submission                    |                           |                 | Deadline 11/15/2015 11:59:00 PM<br>PT | Allowed       |  |  |  |
| Supplementary Material Submission        |                           |                 | Deadline 11/15/2015 11:59:00 PM<br>PT | Allowed       |  |  |  |
| Author Feedback                          |                           |                 |                                       | Not Allowed   |  |  |  |
| Paper Status                             |                           |                 |                                       | Not Available |  |  |  |
| Camera Ready Paper Submission            |                           |                 |                                       | Not Allowed   |  |  |  |
| Presentation Submission                  |                           |                 |                                       | Not Allowed   |  |  |  |

Classic Console: You are currently using the new console. If you want to switch to the classic console please click here.